# Wspomaganie obsługi sprzedaży wyrobów węglowych – instrukcja

| Spis | s treści                                            |     |
|------|-----------------------------------------------------|-----|
|      | Włączenie mechanizmów w konfiguracji iHurt          | . 1 |
|      | Parametry w kartotece towaru                        | . 1 |
|      | Parametry w kartotece kontrahenta                   | . 2 |
|      | Obsługa podczas wystawiania faktur sprzedaży/WZ-tek | . 3 |
|      | Edycja pozycji faktur sprzedaży/WZ-tek              | . 4 |
|      | Wydruk "Dokumentu dostawy wyrobów węglowych"        | . 4 |

## Włączenie mechanizmów w konfiguracji iHurt.

Jeżeli firma handluje węglem jako "podmiot pośredniczący" i chce korzystać w iHurt z mechanizmów wspomagających rozliczanie akcyzy powinna w konfiguracji iHurt włączyć parametr

### "Obsługa akcyzy na wyroby węglowe"

| Grupa: Eragment i                | nazwy parametru: | Szu <u>k</u> aj | Obsługa akcyzy na wyroby węglowe:<br>🖋 |   |
|----------------------------------|------------------|-----------------|----------------------------------------|---|
| Nazwa                            | Grupa            | Wartość         |                                        | 1 |
| Obsługa akcyzy na wyroby węglowe | OGÓLNE           | tak             | Opis parametru:                        | 1 |
|                                  |                  |                 | Obsługa akcyzy na wyroby węglowe.      |   |

### Parametry w kartotece towaru

Dla węgla i wyrobów węglowych musimy ustalić następujące parametry

- 1. Na zakładce "4. Dane dodatkowe" należy uzupełnić parametr "Waga [kg]".
  - Dla węgla ewidencjonowanego w tonach należy wpisać 1000

Dla "Eko groszku – worki 25 kg" sprzedawanego (ewidencjonowanego) w sztukach (workach) – należy wpisać 25.

Parametr ten jest bardzo ważny, bo pozwala przeliczać jednostki sprzedaży na 1000kg służące do obliczania GJ energii a w konsekwencji kwot akcyzy.

- Na zakładce "6. Inne" uzupełniamy parametry w sekcji "Obliczanie akcyzy dla wyrobów węglowych" (przykład na rysunku poniżej). Uzupełniamy tutaj
  - a. Kod CN 2701 dla węgla kamiennego, 2702 dla brunatnego itd.
  - b. Wartość opałową zgodnie z odpowiednim rozporządzeniem,
    - np. dla 2701 23,8 [GJ/1000kg], dla 2702 8,6 [GJ/1000kg]
  - c. Stawkę akcyzy ustaloną do 1 GJ w tej chwili to 1,28.

Po uzupełnieniu wszystkich parametrów możemy kliknąć "Oblicz" – iHurt pokażę wtedy jaka kwota akcyzy będzie doliczana do jednostki towaru (do worka, do tony).

W przykładzie na rysunku poniżej jest pokazana akcyza przypadająca na worek "Eko groszku" sprzedawanego w workach po 25 kg:

23,8 \* 1,28 \* 25 / 1000 = 0,7616, co zaokrąglone daje 0,76

| 🚮 Towar:                                                                     |                           |                    |                 |  |  |  |  |
|------------------------------------------------------------------------------|---------------------------|--------------------|-----------------|--|--|--|--|
| 1. Dane towaru <u>2</u> . Nazwy u kontrahentów i klasyfikacje <u>3</u> . C   |                           |                    |                 |  |  |  |  |
| 4. Dane dodatkowe, konta k                                                   | sięgowania, zamówienia    | <u>5</u> . Indeksy | <u>6</u> . Inne |  |  |  |  |
| Dodatkowe informacje                                                         |                           |                    |                 |  |  |  |  |
| Utworzył: Admin                                                              | Data utworzenia:          | 2012-01-13 14:10   |                 |  |  |  |  |
| Modyfikował: Admin                                                           | Data modyfikacji:         | 2012-01-13 14:11   |                 |  |  |  |  |
| Parametry ADR                                                                |                           |                    |                 |  |  |  |  |
| UN:                                                                          | - Wykluczenie:            |                    |                 |  |  |  |  |
| Punkty:                                                                      | <b>v</b>                  |                    |                 |  |  |  |  |
| Obliczanie akcyzy dla wyrobów węglowych                                      |                           |                    |                 |  |  |  |  |
| Kod CN: 2701 Wartość opałowa (GJ/1000 kg): 23,8 Stawka akcyzy (PLN/GJ): 1,28 |                           |                    |                 |  |  |  |  |
| Oblicz wartość Akcyza doliczana                                              | do jednostki towaru: 0,76 |                    |                 |  |  |  |  |

## Parametry w kartotece kontrahenta

W kartotece kontrahenta na zakładce "2. Dane handlowe" pojawił się nowy parametr **"Zwolnienie z akcyzy** *na wyroby węglowe"*.

Jeżeli kontrahent jest uprawniony do tego, żeby kupować węgiel bez doliczania akcyzy) – parametr ten powinien być włączony.

Jeżeli kontrahent nie jest uprawniony do zakupu węgla bez akcyzy – parametr ten powinien być wyłączony.

| 🖁 Kontrahent Odbiorca samodzielny testowy Sp. z o.o.                                                                                                    |                                                                                                    |                                                                                                    |  |  |  |  |  |
|----------------------------------------------------------------------------------------------------|----------------------------------------------------------------------------------------------------|----------------------------------------------------------------------------------------------------|--|--|--|--|--|
| 5. Kontakty i telefony                                                                                                    | <u>6</u> . Parametry dostawcy                                                                                                    | 8. Ceny indywidualne                                                                                                    |  |  |  |  |  |
| <u>1</u> . Dane podstawowe <u>2</u> .Dane ha                                                                                                    | ndlowe <u>3</u> . Rabaty, terminy płatności                                                                                             | 4. Klasyfikacje i limity faktoringowe                                                                                       |  |  |  |  |  |
| Środek transportu:<br>TF02 Transport firmowy 02 WB 4567<br>Symbol waluty: ♥ Płatnik VAT Kredyt sprzedaży<br>PLN ♥ Płatnik VAT Kredyt sprzedaży<br>Rr rachunku płatności drukowany na fakturze:<br><dowyślne konto=""></dowyślne> | y: Data obowiązywania:<br>D0,00 ✓ ✓ Nierozliczone faktury:<br>MPK: ✓ V tym przeterminowane p<br>dozwolone i lości dni:                  | Kalendarz dostaw do odbiorcy<br>Tygodniowy<br>(01 oznacza poniedziałek)<br>Dostępne: Wybrane:<br>02<br>03<br>03<br>04<br>05 |  |  |  |  |  |
| Określ możliwe<br>typy osób Wysyłane dokumenty ⊠ML:<br><br><br><br><br>Informacje związane z kontrahentem<br>■ Nazwa typu Przypis Rodz Symbol                                                                                    | Używane symbole towarów:         3 022,78           symbole podstawowe         Niezafakturowane wydani           Nazwa         1 072,84 | ia:                                                                                                    |  |  |  |  |  |
| Karta lajabadajawa     S HURI                                                                                                    | Hurtownicy Niezrealizowane zamówie                                                                                                    | nia: 🔶                                                                                                    |  |  |  |  |  |
| Przedstawiciel handl K PH0001<br>Rodzaj sprzedaży S<br>Rodzaj sprzedaży S                                                                                                    | I Pośrednictwo Ilość dni do przetermin. zadłużenia:                                                                                     |                                                                                                    |  |  |  |  |  |
| Wybierz     Wyczyść      Opjs      Rabaty ustalone wg. umowy      W przypadku odbioru własnego dodatkowy rabat 0,5                                                                                                    | Limit zadłużenia przejerminowanego: 100,00 Pomijaj w ogólnym limi kredytowym                                                            | cie<br>C Zwolnienie z akcyzy na wyroby<br>węglowe                                                                           |  |  |  |  |  |
| Dodatkowy tekst drukowany na fakturze                                                                                                    | Ilość dni na rozliczenie op                                                                                                    | akowań                                                                                                    |  |  |  |  |  |
| Numer CSK: 014798000000 😥 Pomoc 🛛 🗙 Anului 🖉 🗸 🕮 🗸 🖉 K                                                                                                    |                                                                                                    |                                                                                                    |  |  |  |  |  |

## Obsługa podczas wystawiania faktur sprzedaży/WZ-tek

Podczas dodawania pozycji do faktur sprzedaży (dokumentów WZ) dla węgla i wyrobów węglowych (czyli dla towarów mających uzupełnione odpowiednie parametry) – w oknie ustalania ceny i ilości pojawia się sekcja "Akcyza" – pozwalająca ostatecznie ustalić użytkownikowi, czy dla tej pozycji naliczać akcyzę, czy nie.

Jeżeli kontrahent **nie ma włączonej flagi** "Zwolnienie z akcyzy na wyroby węglowe" (powinien kupować węgiel z akcyzą) – **iHurt domyślnie** 

- Parametr "Naliczaj akcyzę" podpowiada jako włączony.
- W "Cenę sprzedaży" podpowiada cenę z cennika powiększoną o akcyzę.
   W przykładzie na rysunku cena w cenniku 552, kwota akcyzy do tony węgla 30,46 iHurt podpowiedział cenę sprzedaży 582,46

Jeżeli kontrahent **ma włączoną flagę** "Zwolnienie z akcyzy na wyroby węglowe" (powinien kupować węgiel bez akcyzy) – **iHurt domyślnie** 

- Parametr "Naliczaj akcyzę" podpowiada jako wyłączony.
- W "Cenę sprzedaży" podpowiada cenę z cennika bez powiększania jej o kwotę akcyzy

Użytkownik w razie potrzeby może podpowiedziane parametry zmienić, przy czym zmiana ustawienia parametru "Naliczaj akcyzę" nie powoduje automatycznego przeliczania ceny (dodawania/odejmowania kwoty akcyzy) – aby to zrobić należy kliknąć przycisk "Odśwież cenę".

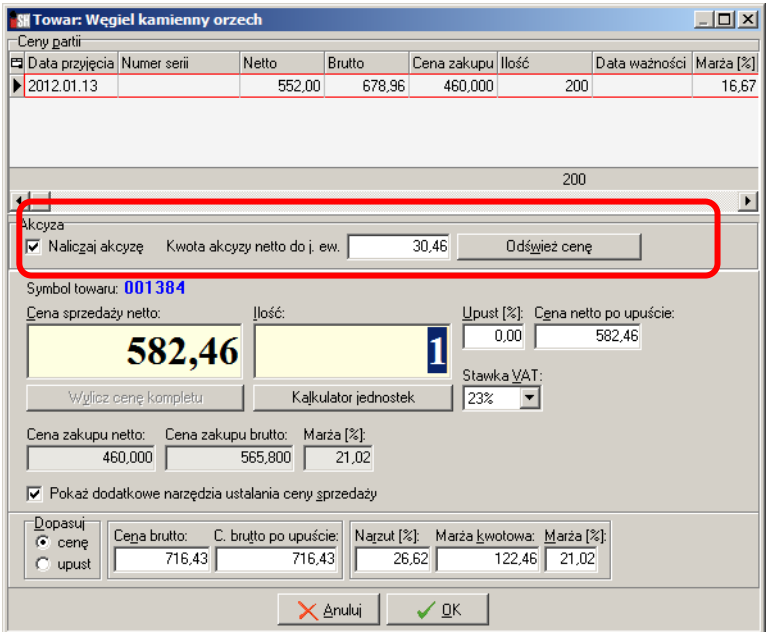

Po ustaleniu parametrów i zatwierdzeniu okienka – iHurt zapisuje odpowiednie dane do bazy iHurt. Pozwoli to później na

- Sporządzanie raportu wspomagającego naliczenie kwoty akcyzy do zapłaty za dany miesiąc
- Drukowanie dokumentów przewozowych wyrobów węglowych

### Edycja pozycji faktur sprzedaży/WZ-tek

Podczas edycji pozycji dotyczących węgla i wyrobów węglowych – jeżeli jest taka potrzeba możemy zmienić ustawienie flagi "Naliczaj akcyzę" (zaszła pomyłka przy wystawianiu)

Ewentualną zmianę ceny sprzedaży z tym związaną użytkownik ustala sam (czy w ogóle i o ile zmienić cenę sprzedaży)

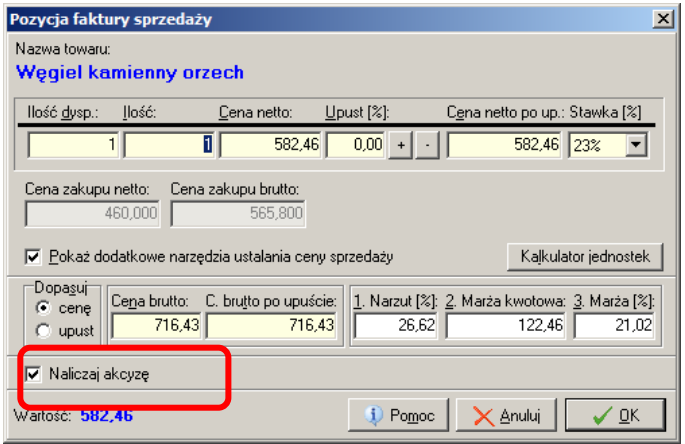

### Wydruk "Dokumentu dostawy wyrobów węglowych"

Jeżeli w dokumencie dla Klienta występują pozycje dotyczące węgla lub wyrobów węglowych dla których nie naliczono akcyzy – razem z wydrukiem WZ iHurt drukuje dokumenty dostawy wyrobów węglowych (przykład na rysunkach pod spodem).

Dokument ten można także wydrukować z poziomu przeglądu dokumentów wydań ustawiając się na danym WZ/WZF i wybierając z menu "*Wydruki → Drukuj dokument dostawy towarów węglowych zwolnionych z akcyzy*"

| 1/<br>Numer i                                                                                                    | 01/2012/RPS 2012.01.13<br>i data wystawienia faktury/listu<br>przewozowego 1)                                                                                                    |                    | DOF                                                          | KUMENT DOSTAWY<br>ryrobów węglowych                                                                           |                                                                                                    | NR/No/ 1/MG/2012                           |  |  |
|----------------------------------------------------------------------------------------------------|----------------------------------------------------------------------------------------------------|--------------------|--------------------------------------------------------------|----------------------------------------------------------------------------------------------------|----------------------------------------------------------------------------------------------------|--------------------------------------------|--|--|
| <ol> <li>Nazwa/nazwisko i imię podmiotu, który wystawił dokument dostawy <sup>2</sup>):<br/>Grupa Polskie Składy Budowlane S.A.</li> </ol>                                                                                                    |                                                                                                    |                    |                                                              | <ol> <li>Podmiot odbierający/zwrac<br/>Detalista testowy 01 - sprzed</li> </ol>                               | 9. Podmiot odbierający/zwracający wyroby węglowe <sup>4)</sup> :<br>Detalista testowy 01 - sprzedaż także na przelew. |                                            |  |  |
| 2. Adres s<br>WEŁEC                                                                                                    | siedziby/miejsca zamieszkania ww.<br>Z 142, 28-100 Busko Zdrój                                                                                                    |                    | 10. Adres siedziby/miejsca z<br>25-345 Kielce, ul. Tarnowski | <ol> <li>Adres siedziby/miejsca zamieszkania ww. podmiotu:<br/>25-345 Kielce, ul. Tarnowska 121/32</li> </ol> |                                                                                                    |                                            |  |  |
| <ol> <li>Nazwa/nazwisko i imię podmiotu, który wydaje do przemieszczenia<br/>wyroby węglowe<sup>3</sup>;</li> <li>Grupa Polskie Składy Budowlane S.A.</li> </ol>                                                                                                    |                                                                                                    |                    |                                                              | 11. Adres miejsca odbioru wy<br>WEŁECZ 142, 28-100 Busko                                                      | 11. Adres miejsca odbioru wyrobów węglowych <sup>5)</sup> :<br>WELECZ 142, 28-100 Busko Zdrój                         |                                            |  |  |
| <ol> <li>Adres siedziby/miejsca zamieszkania ww. podmiotu:<br/>WEŁECZ 142, 28-100 Busko Zdrój</li> </ol>                                                                                                    |                                                                                                    |                    |                                                              | 12. Data odbioru wyrobów wę                                                                                   | 12. Data odbioru wyrobów węglowych <sup>6)</sup> : 2012.01.13                                                         |                                            |  |  |
| 5. Adres n<br>WEŁEC                                                                                                    | niejsca wydania do przemieszczeni<br>Z 142, 28-100 Busko Zdrój                                                                                                    | a wyrobów węglowyc | ch:                                                          | 13. Potwierdzam zwrot wy                                                                                      | 13. Potwierdzam zwrot wyrobów wymienionych w polu 15 <sup>7)</sup>                                                    |                                            |  |  |
| 6. Data roz                                                                                                    | zpoczęcia przemieszczenia wyrobó                                                                                                    |                    | Data<br>lub osob                                             | Data i podpis podmiotu zwracającego<br>lub osoby reprezentującej podmiot zwracający                           |                                                                                                    |                                            |  |  |
| 7. Data i p<br>reprezentu                                                                                                    | 7. Data i podpis podmiotu, który wystawił dokument dostawy, lub osoby reprezentującej ten podmiot: 44. Potwierdzam odbiór/dostarczenie do odbiorcy poza terytorium kraju wyrobów wymienionych w polu 15 |                    |                                                              |                                                                                                    |                                                                                                    | poza terytorium kraju                      |  |  |
| <ol> <li>B. Data i podpis, który wydał wyroby węglowe do przemieszczenia, lub osoby<br/>reprezentującej ten podmiot:</li> </ol>                                                                                                    |                                                                                                    |                    |                                                              | Data i podpis<br>lub osoby repre                                                                              | Data i podpis podmiotu odbierającego/dostarczającego<br>lub osoby reprezentujące j podmiot odbierający/dostarczający  |                                            |  |  |
| <sup>10</sup> Wypełnia się, jeżeli sprzedaż wyrobów weglowych, a w przypadku importu lub nabycia wewnątrzw spólniotowego ich nabycie, są potwierdzone fakturą. W przypadku gdy faktura zgodnie z odrębnymi przepisami wystakuona jest w terminie późniejszym niż wydanie wyrobów weglowych, wpisuje się numer i datę wystawienia lietu przewozowego, o którym mowa w regulacjach krajowych lub umowach międzynarodowych.<br>W odpowiednic pośrednic zęgo podmiot weglowy lub podmiot zwolniomy, o którym mowa w ret. 31a ust. 2 ustawy z dnie 6 grudnia 2006 r. o podatku akcyzowym (Dz. U. z 2011 r. Nr. 108, poz. 626, Nr. 120, poz. 630, Nr. 120, poz. 1016, Nr. 205, poz. 1026 Nr. 202, poz. 1376). |                                                                                                    |                    |                                                              |                                                                                                    |                                                                                                    |                                            |  |  |
|                                                                                                    |                                                                                                    |                    |                                                              |                                                                                                    |                                                                                                    |                                            |  |  |
| 15.                                                                                                    | 15. PRZEMIESZCZANE WYROBY WĘGLOWE ZWOLNIONE OD AKCYZY                                                                                                    |                    |                                                              |                                                                                                    |                                                                                                    |                                            |  |  |
| L.p.                                                                                                    | Nazwa wyrobu<br>węglowego                                                                                                    | Kod CN<br>wyrobu   | llość w<br>1000 kg <sup>8)</sup>                             | Przeznaczenie uprawniające do<br>zwolnienia (krótki opis i<br>podstawa prawna) <sup>9)</sup>                  | Adnotacje dotyczące                                                                                                   | e odbioru wyrobów węglowych <sup>10)</sup> |  |  |
| 1                                                                                                    | 2                                                                                                    | 3                  | 4                                                            | 5                                                                                                    |                                                                                                    | 6                                          |  |  |
| 1                                                                                                    | Węgiel kamienny orzech                                                                                                    | 2701               | 1,5                                                          |                                                                                                    |                                                                                                    |                                            |  |  |